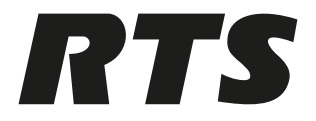

# **VLink Virtual Matrix**

VLink Upgrade Instructions

en Updgrade instructions

# 1 VLink Upgrade Instructions

#### To upgrade VLink:

- 1. Using Windows Services (Task Manager | Services), **stop the VLink Matrix Services** for the hosting machine.
- 2. In windows explorer, navigate to C:\Program Files\RTS.
- 3. Copy the folder named VLink Virtual Matrix.
- 4. Paste the **folder** to the desktop.
  - This is a backup of the previous system.
- 5. Download the current version of VLink Virtual Matrix.

| Version* | Link                                                         |
|----------|--------------------------------------------------------------|
| 6.6.0    | https://products.rtsintercoms.com/downloadfile.php?id=100582 |

**\*Important**: VLink versions 4 and 5 are no longer supported. Version 4 and 5 system users will need to upgrade their systems to version 6. Version 4 and 5 users will be issued a 60-day temporary license to continue usage of the system and allow time for the purchase of the upgrade licenses. If the 60-day license is exceeded, the user has the option of reinstalling the version 4 or 5 and reinstalling the original license file.

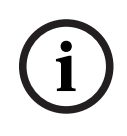

## Notice!

Once you download the file, you must move it from the Downloads folder to different folder to run the executable.

1. Browse to and double-click the **downloaded file**.

The executable first uninstalls the older version, and then prompts to proceed with the installation of the new version.

| #75 VLink    | Virtual Matrix Setup X                                                                                                    |  |  |  |  |
|--------------|----------------------------------------------------------------------------------------------------|--|--|--|--|
| <u> </u>     | The VLink Virtual Matrix is already installed.<br>Click `OK` to remove the previous version or `Cancel` to cancel this upgrade. |  |  |  |  |
|              | Cancel                                                                                                    |  |  |  |  |
| 2. Cli<br>Th | ck <b>OK</b> .<br>e uninstall begins.                                                                                           |  |  |  |  |
| WLink V      | Virtual Matrix Uninstall: Completed - 🗆 🗙                                                                                       |  |  |  |  |
|              | mpleted                                                                                                    |  |  |  |  |
| Show g       | jetails                                                                                                    |  |  |  |  |
| Cance        | el Nullsoft Install System v3.0b1 < Back                                                                                        |  |  |  |  |

3. When the uninstall is done, click **Close**.

The License Agreement screen appears.

| RTS VLink Virtu                                                                                                    | al Matrix Setup: License Agreem    | ient —         |        | $\times$ |  |
|----------------------------------------------------------------------------------------------------|------------------------------------|----------------|--------|----------|--|
| <b>RTS</b> Please review the license agreement before installing VLink Virtual Matrix. If you accept all terms of the agreement, dick I Agree.                                                                                                    |                                    |                |        |          |  |
| End-User Licer                                                                                                    | nse Agreement for Bosch VLink Soft | tware          |        | ^        |  |
| IMPORTANT - Please read this document carefully before using or installing this software.                                                                                                    |                                    |                |        |          |  |
| THIS DOCUMENT STATES THE TERMS AND CONDITIONS UPON WHICH<br>BOSCH SECURITY SYSTEMS, INC. ("the COMPANY") OFFERS TO LICENSE THE<br>Vink SOFTWARE ("the SOFTWARE"). BY INSTALLING OR USING THE<br>SOFTWARE YOU ARE AGREEING TO BECOME BOUND BY THE TERMS OF THIS<br>AGREEMENT. IF YOU DO NOT AGREE TO THE TERMS OF THIS AGREEMENT,<br>DO NOT USE OR INSTALL THE SOFTWARE. PROMPTLY RETURN THE<br>SOFTWARE TO THE PLACE WHERE YOU OBTAINED IT. |                                    |                |        |          |  |
| Cancel                                                                                                    | Nullsoft Install System v3.0b1     | < Back         | I Agre | e        |  |
| 4. Click I                                                                                                    | Agree.                             |                |        |          |  |
| RTS VLink Virtu                                                                                                    | al Matrix Setup: Installation Fold | ler —          |        | $\times$ |  |
| RTS Setup will install VLink Virtual Matrix in the following folder. To install in a different folder, click Browse and select another folder. Click Next to continue.                                                                                                    |                                    |                |        |          |  |
| Destination F                                                                                                    | Folder                             |                |        |          |  |
| C:\Program Files\RTS\VLink Virtual Matrix Browse                                                                                                    |                                    |                |        |          |  |
|                                                                                                    |                                    |                |        |          |  |
|                                                                                                    |                                    |                |        |          |  |
| Space required: 426.3MB                                                                                                    |                                    |                |        |          |  |
| Space available: 733.3GB                                                                                                    |                                    |                |        |          |  |
| Cancel                                                                                                    | Nullsoft Install System v3.0b1     | < <u>B</u> ack | Next   | >        |  |

5. Click Next.

The installation starts.

6. Towards the end of the installation, a **pop-up window appears** asking if you wish to run the VLink Virtual Matrix as a service.

\_

RTS VLink Virtual Matrix Setup: Installing

| RTS Execut | e: netsh advfirewall firewall add rule i | name="RTS VLink | Virtual Matrix |  |
|------------|------------------------------------------|-----------------|----------------|--|
|            | Install the VLink Virtual Matrix Setup   |                 |                |  |
|            | Yes                                      | No              |                |  |
| Cancel     | Nullsoft Install System v3.0b1           | < <u>B</u> ack  | ⊆lose          |  |

7. Select Yes.

A Windows Command Prompt appears and then quickly disappears.

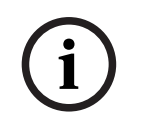

#### Notice!

If the service does not automatically restart, reboot the machine and then open the Virtual VLink Matrix.

| VLink System Administration |                                     |
|-----------------------------|-------------------------------------|
|                             |                                     |
|                             |                                     |
|                             | System Administration Control Panel |
|                             | Login Name                          |
|                             | admin                               |
|                             | Login Password                      |
|                             | ••••••                              |
|                             | Login                               |
|                             | Login Automatically                 |
|                             |                                     |
|                             |                                     |

8. Once the install is complete, a **web browser** appears with the VLink System Admin login screen.

- 9. Log into your **system**.
- 10. Navigate to System Configuration | Client Configuration.
- 11. Verify the latest version is running.

| RTS VLink System Ad   | dministration     |                        |                          |                 |                        |                | Administrator |
|-----------------------|-------------------|------------------------|--------------------------|-----------------|------------------------|----------------|---------------|
| 🔒 System Status 🥜 Sys | tem Maintenance 👻 | System Configuration - | <ul><li>System</li></ul> | m Information 👻 |                        |                |               |
| System Information    |                   |                        | 0                        |                 | System Status          |                | di            |
| Server Version:       |                   | 6.6.0-3 (Windows x64)  |                          |                 | System Up Time:        | 0d, 0h, 5m     |               |
| Licensee:             |                   | Bosch                  |                          |                 | Processor Utilization: | 26             |               |
| Licenses:             |                   | 40                     |                          |                 | Failover Status:       | Not Configured |               |
| License Expiration:   |                   | 6 / 15 / 2025          |                          |                 | Active Connections:    | 0 of 49        |               |
|                       |                   |                        |                          |                 | Active Audio Inputs:   | 0              |               |
| Trunking Status       |                   |                        | 0                        |                 | Active Audio Outputs:  | 0              |               |
| Trunking Status:      |                   | Trunk Master Off-Line  |                          |                 |                        |                |               |
| Active Trunks:        |                   |                        |                          |                 |                        |                |               |

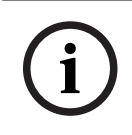

## Notice!

Delete any older versions of the VLink installers that you may have saved.

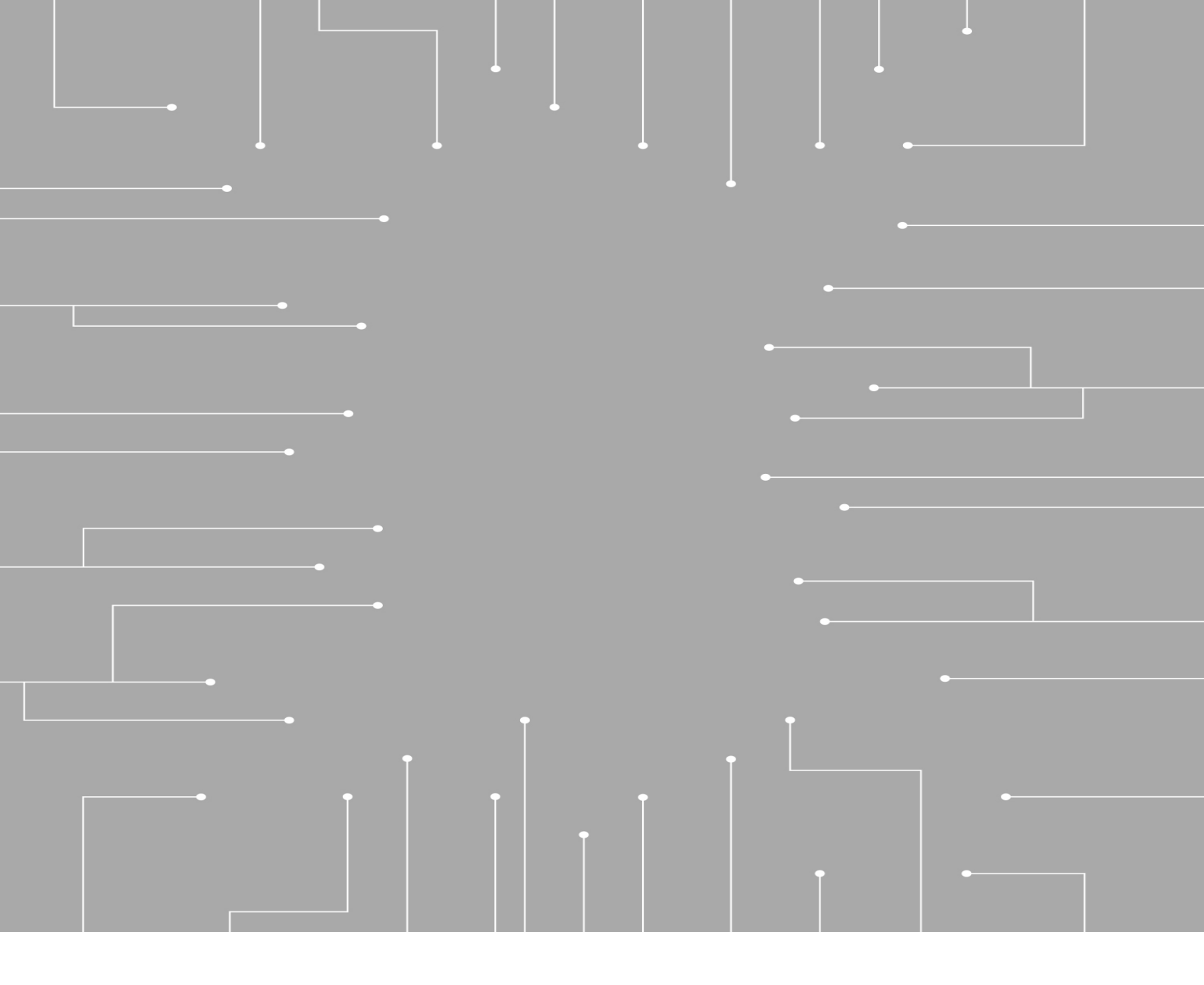

Bosch Security Systems, LLC 130 Perinton Parkway Fairport, NY 14450 USA www.rtsintercoms.com © Bosch Security Systems, LLC, 2025

EU importer: Bosch Sicherheitssysteme GmbH Robert-Bosch-Platz 1 70839 Gerlingen Germany © Bosch Sicherheitssysteme GmbH, 2025